# OLD DOMINION UNIVERSITY

## CYSE 301 Cybersecurity Techniques and Operations

# Assignment #2 Traffic Tracing and Sniffing

Jasmyn Wilhelm 01155323

### Task A: Get started with Wireshark

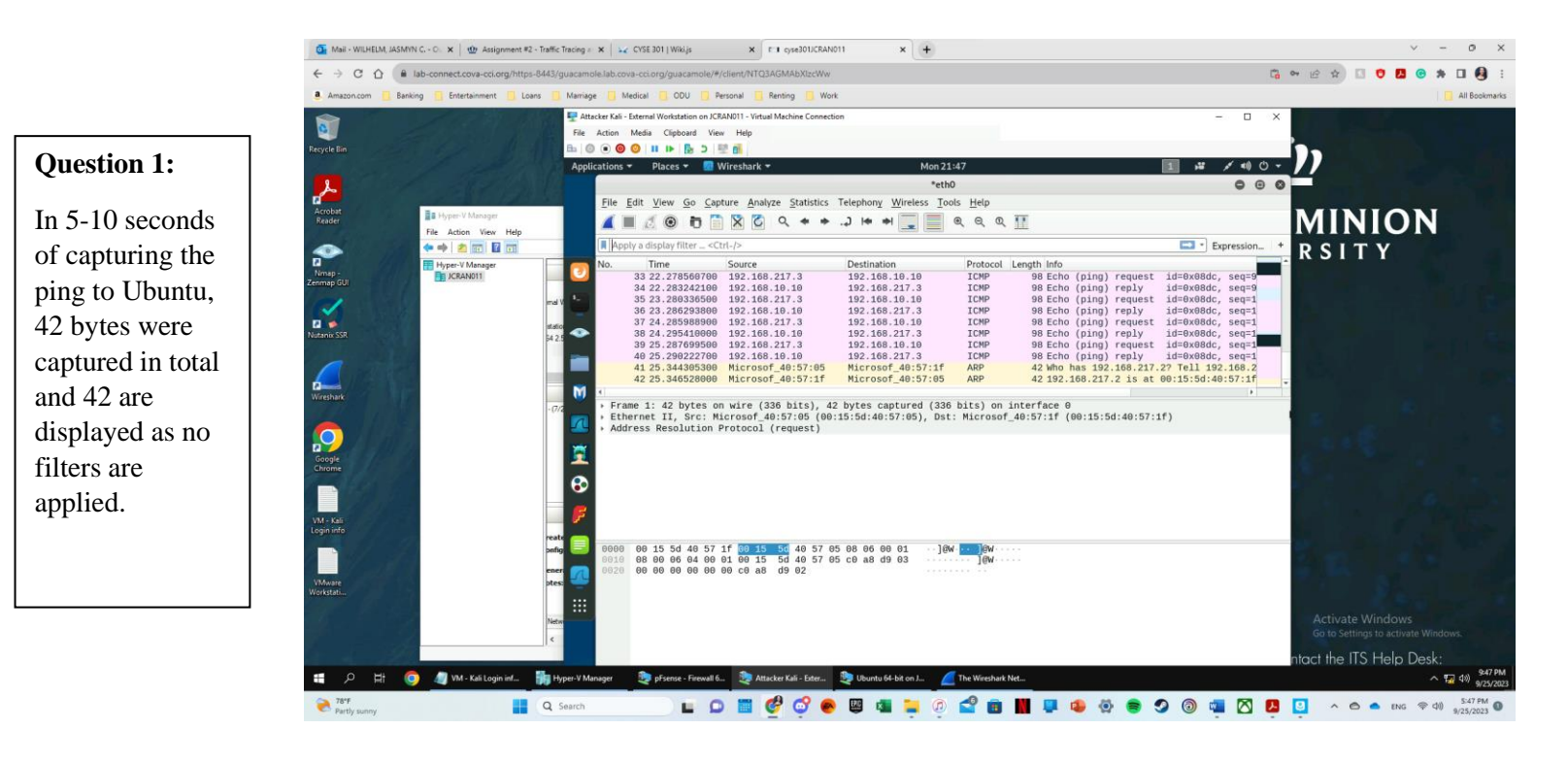

#### **Question 2:**

When filtering the protocol to only show ICMP 42 were captured overall, but only 40 (37) frames were displayed.

#### **Question 3 part 1:**

After selecting an echo reply message from the list, the source IP address is 192.168.10.10 with the destination address listed as 192.168.217.3

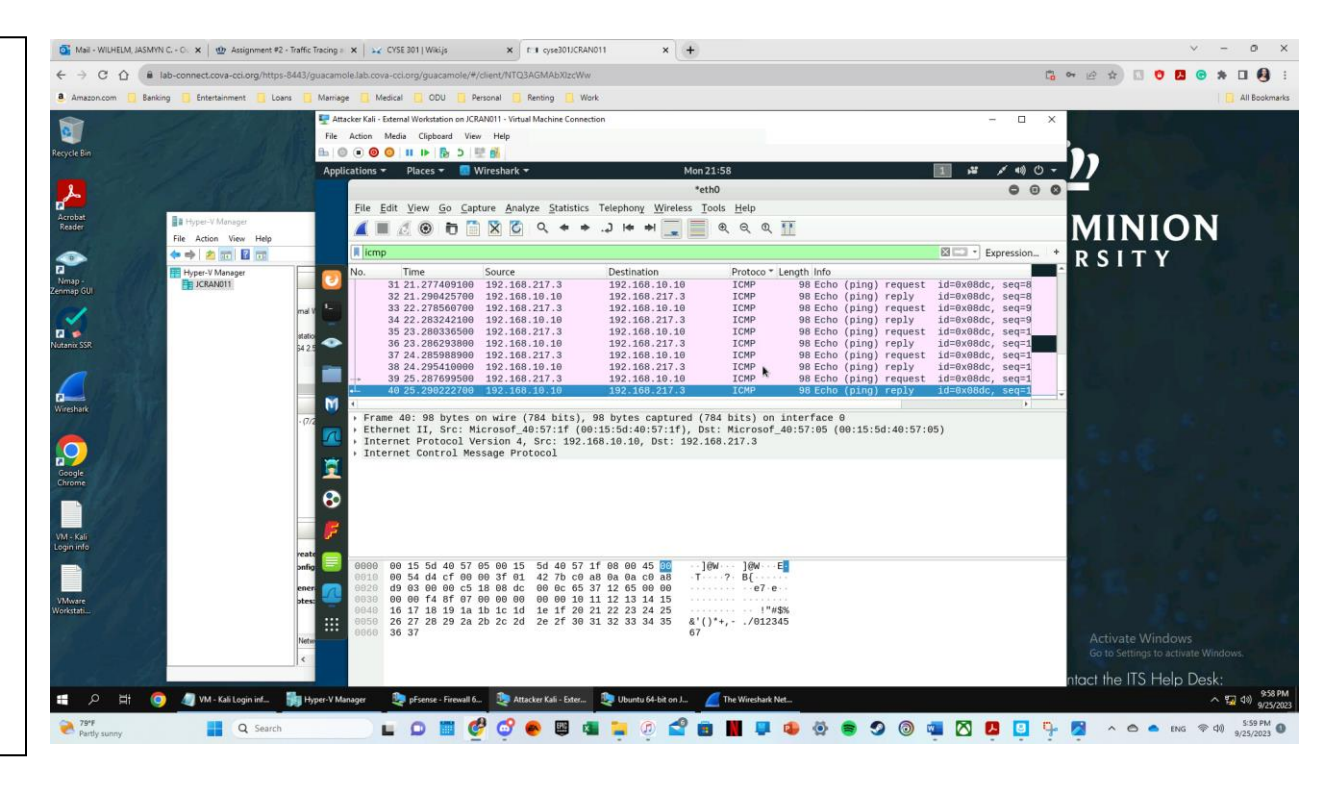

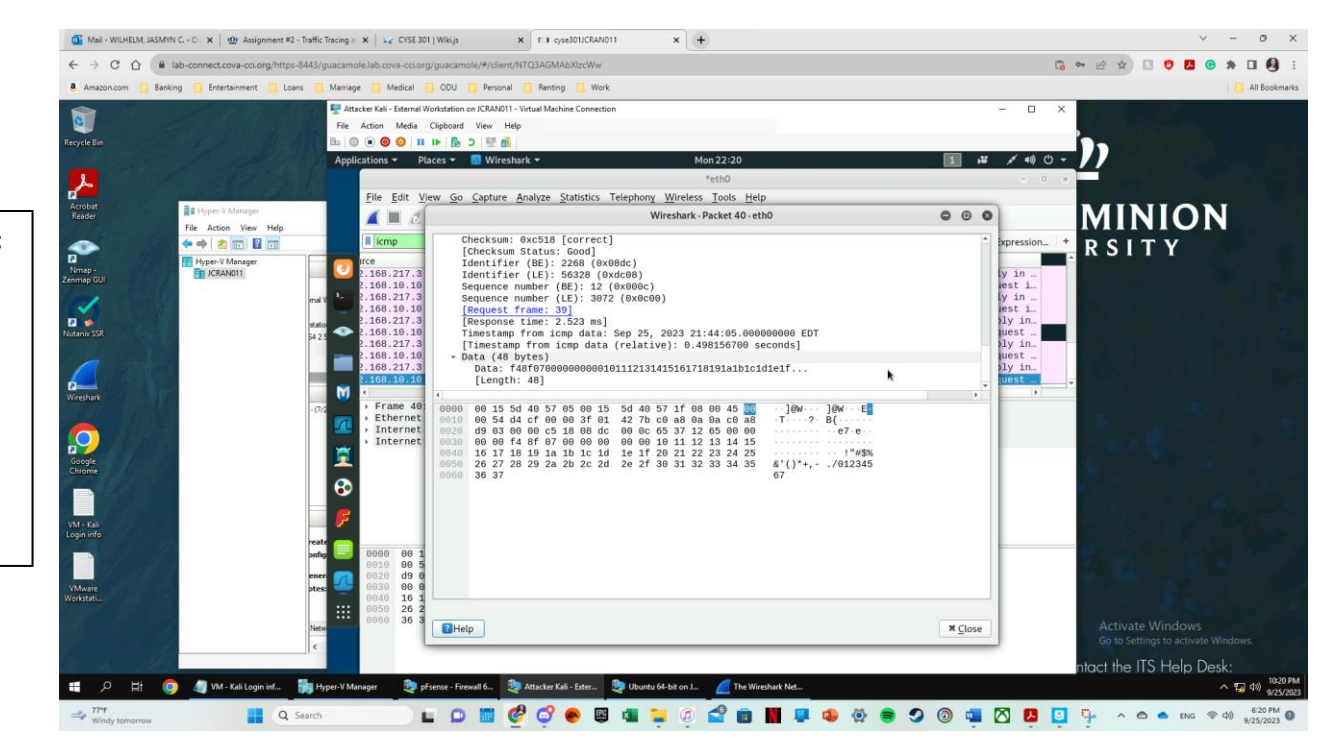

#### **Question 3 part 2:**

The sequence number is 12 (BE) or 3072 (LE). The size of the data itself is 48 bytes with a response time of 2.523 ns.

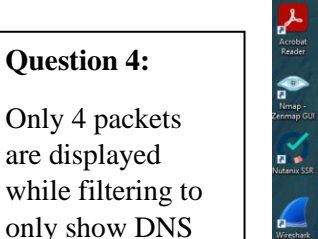

packets.

o Mail - WILHELM, JASMVN C. - O. 🗙 🔮 Assignment #2 - Traffic Tracing = 🗙 🙀 CYSE 301 | Wikijs

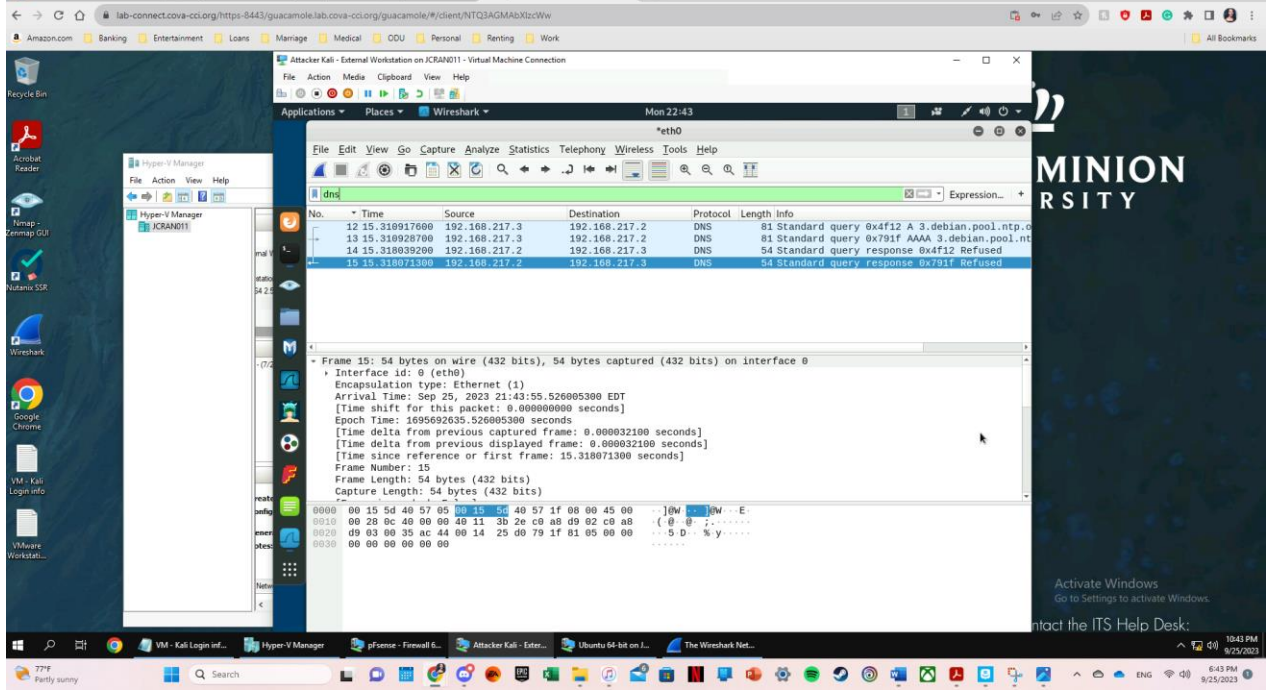

× +

0

x CI cyse301JCRAN011

#### Question 5:

The domain name trying to be resolved is "3.debian.pool.nt p.org". The source IP and port is 192.168.217.3:44 100 and the destination IP and port is 192.168.217.2:53.

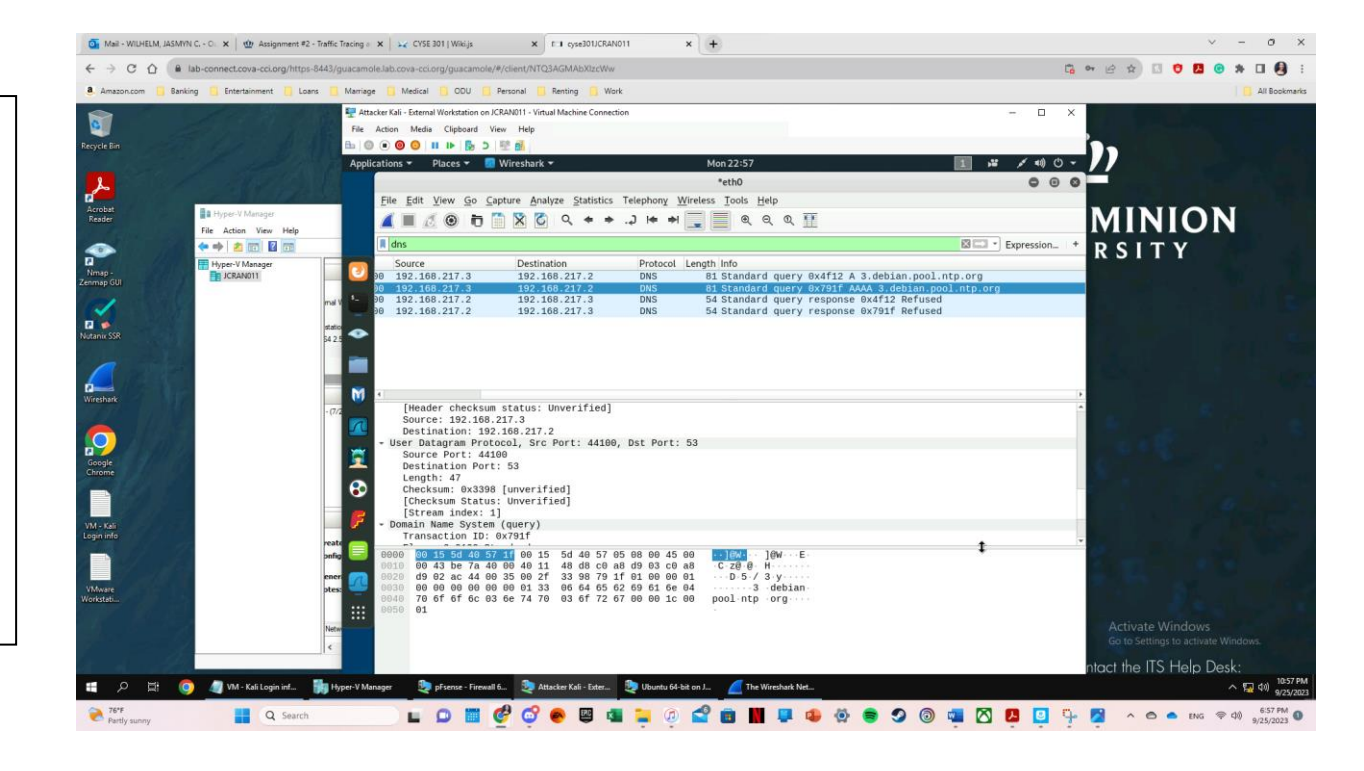

× +

v - 0

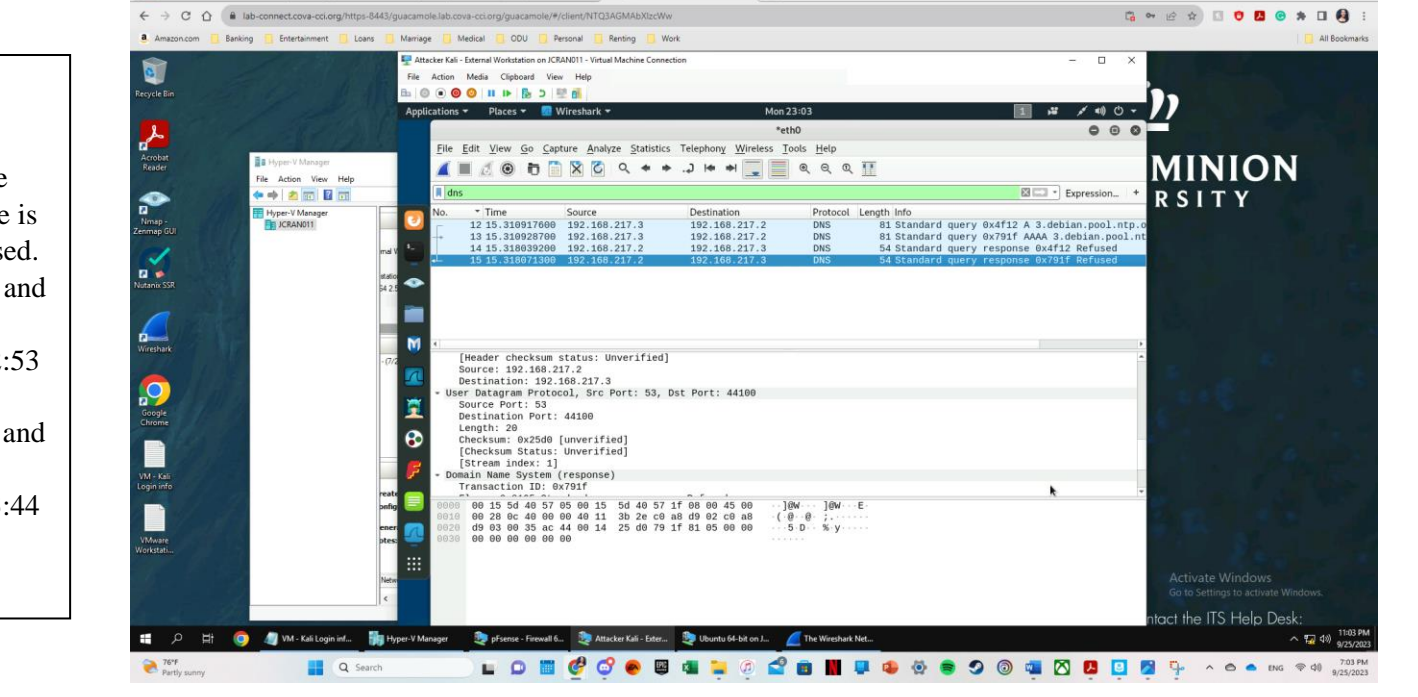

o Mail - WILHELM, JASMYN C. - O. 🗙 👜 Assignment #2 - Traffic Tracing a 🗙 🙀 CYSE 301 | Wikija 🗙 E 🗉 cyse301/CRAN011

#### **Question 6:**

The response query from the question above is that it is Refused. The source IP and port is 192.168.217.2:53 and the destination IP and port is 192.168.217.3:44 100 for this query.

## Task B: Sniff LAN Traffic

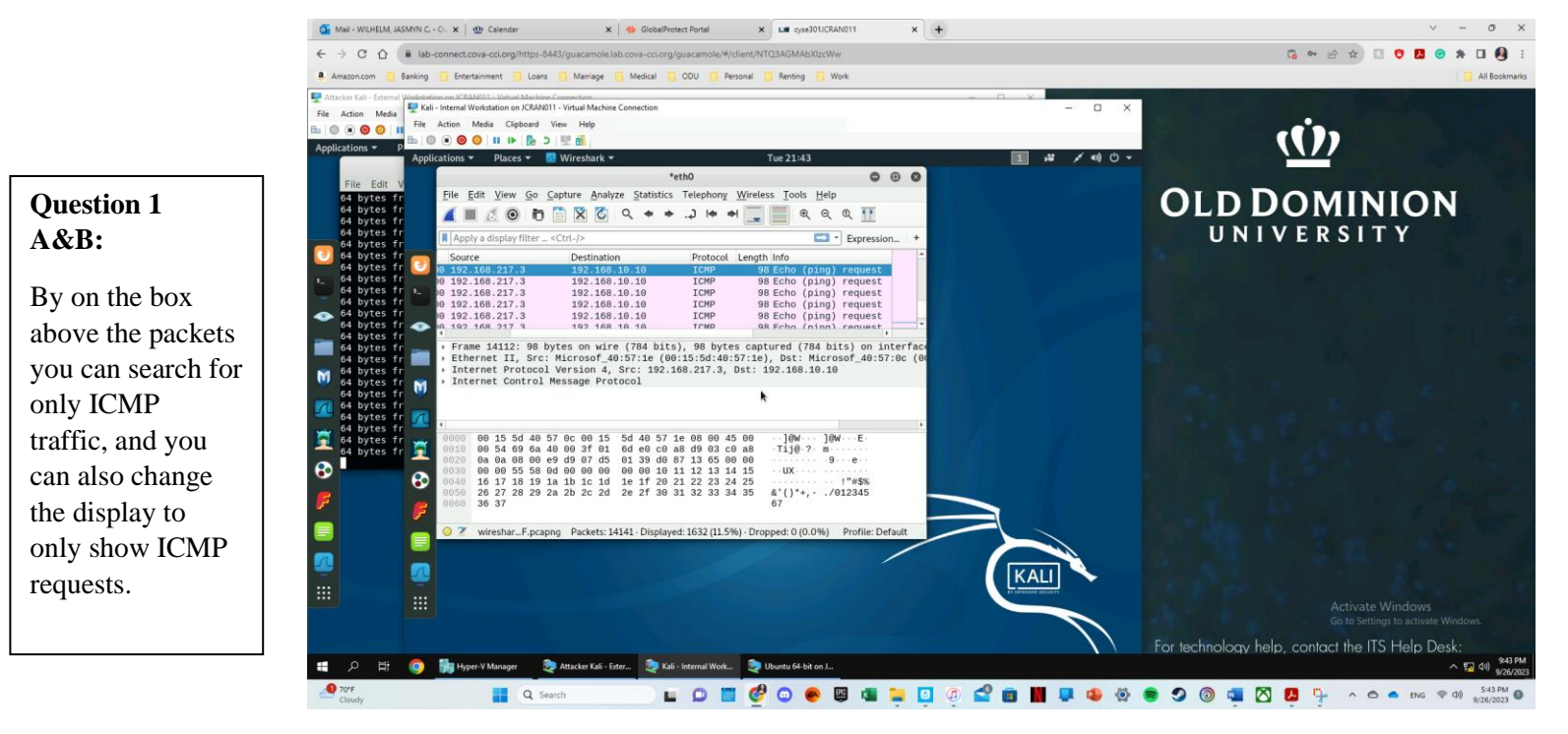

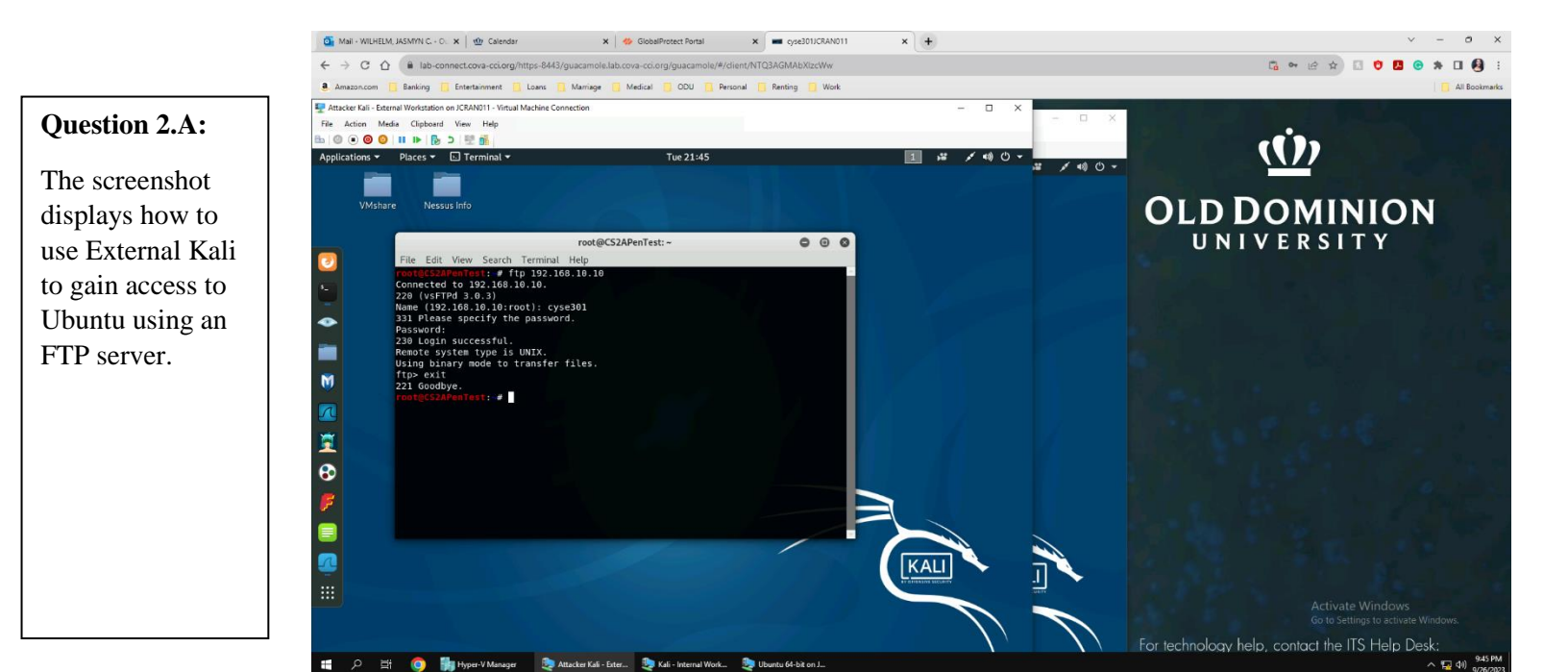

Q Search

🖬 💭 🔠 🧬 😳 💨 🖾 늘 🗳 🖉 🏩 🔛 🕼 🔛 🗰 🚻 🐺 🤹 🕸 🌚 🗐 🛍 🔀 🖓 🔶 👁 🐽 eng 👳 44 (25358)

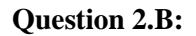

To find the intercepted information using the attacker (Internal Kali) you can filter the Wireshark to only show ftp packets which displays the same prompts and information used.

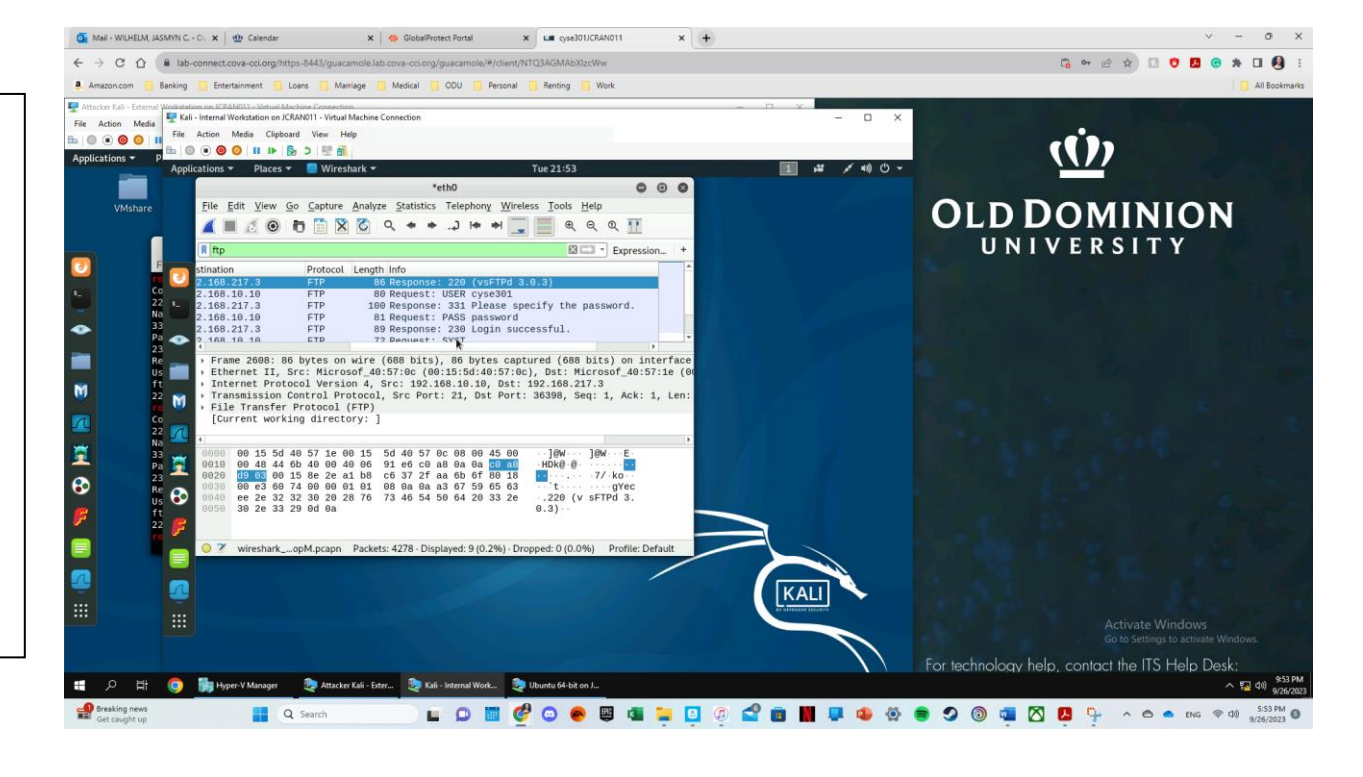

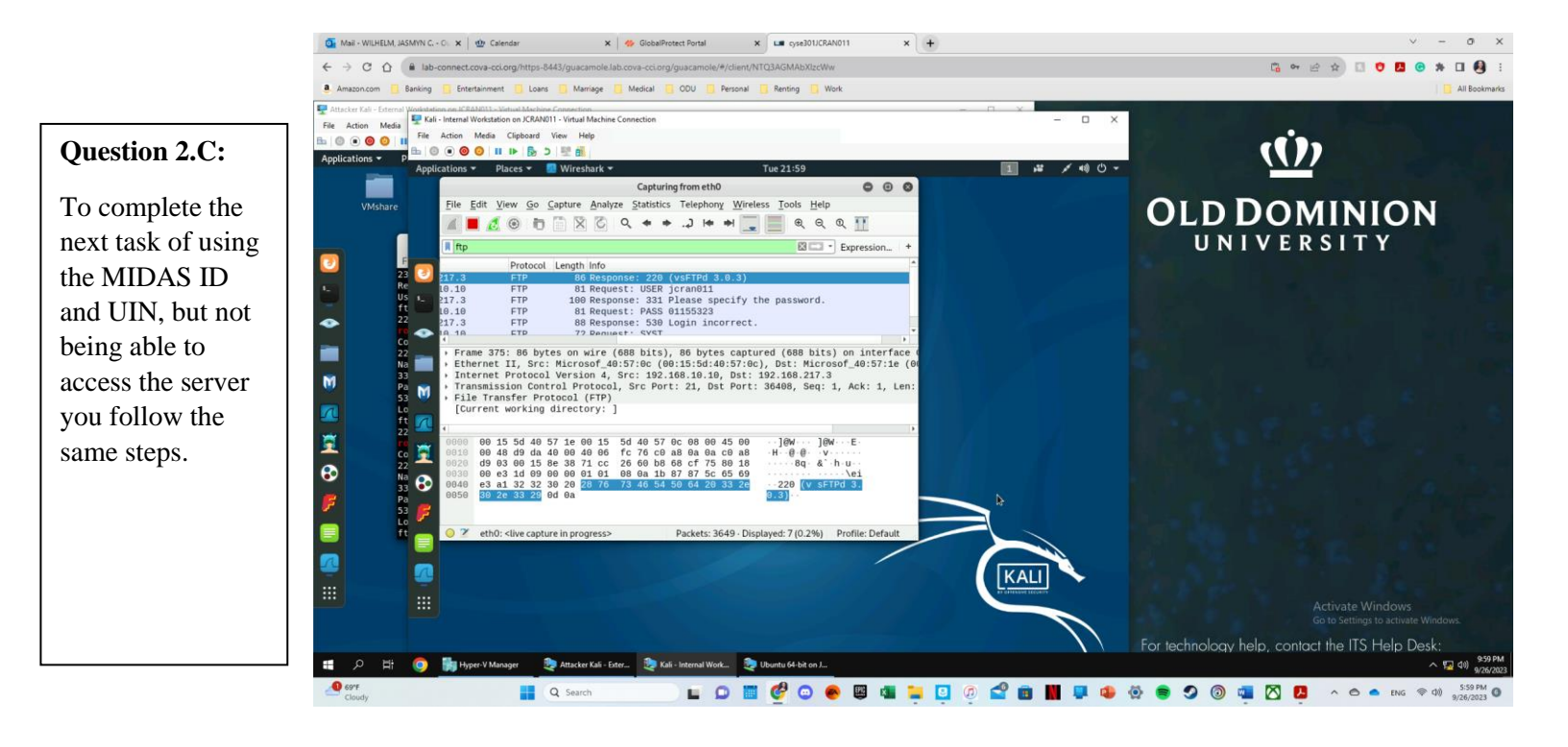

## Task C: Extra Credit: Steal files with Wireshark

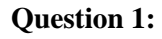

To display an FTP-Data filter you type into the filter search box "ftp-data" (all lowercase) and it will display the packet that was transferred from Ubuntu to External Kali that was picked up by Internal Kali.

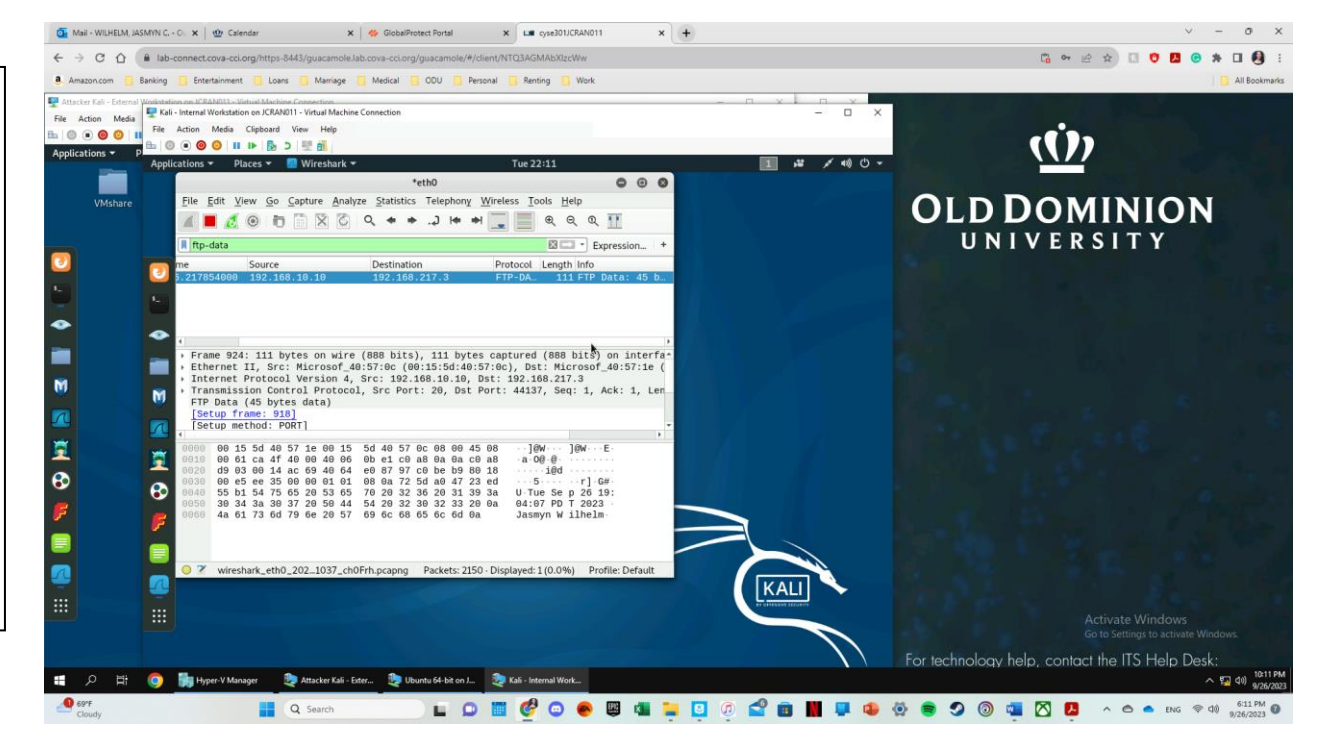

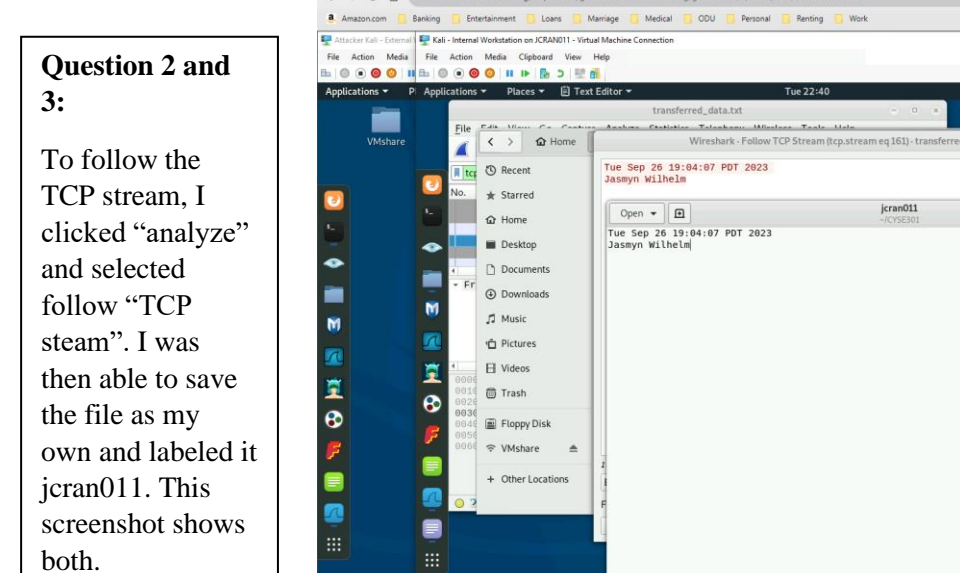

Mail - WILHELM, JASMYN C. - OL 🗙 🛛 🍲 Calendar

× GlobalProtect Portal

x cyse301JCRAN011

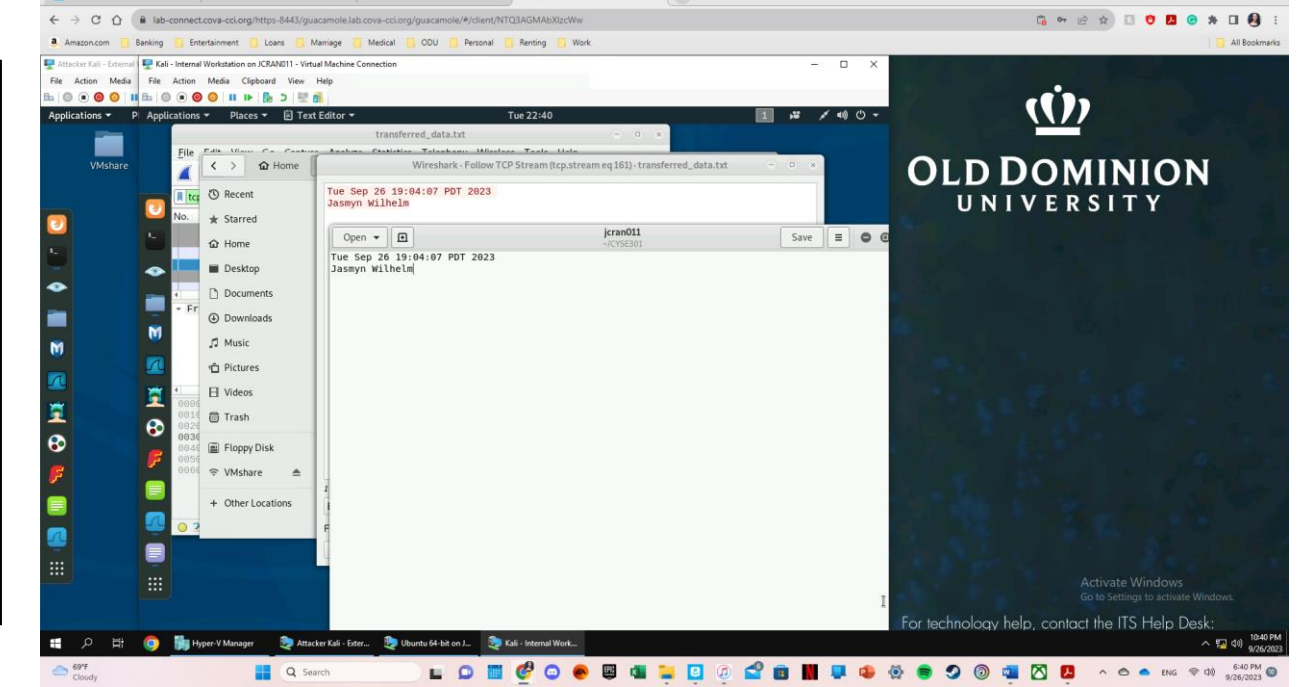

× +